## 현금 분할납부 신청 방법

## 1. 1차 납부 방법

| ① 동호<br>"생                      | ① 동호실 신청 후 납부 기간에<br>"생활관 홈페이지→ My Page→ 입주신청정보→ 납부하기"버튼 클릭 |                                        |                                                       |                    |                                        |                   |                                                              |              |              |  |
|---------------------------------|-------------------------------------------------------------|----------------------------------------|-------------------------------------------------------|--------------------|----------------------------------------|-------------------|--------------------------------------------------------------|--------------|--------------|--|
| 유의사                             | 유의사항                                                        |                                        |                                                       |                    |                                        |                   |                                                              |              |              |  |
| - "선발<br>- 만약,<br>Tota          | "자인 경우<br>동호실 신?<br>                                        | 은는 반드시 "선별<br>청 기간내 미신칭<br>ges : 1 / 1 | 날자 동호실 신청기간"에 동호실을 신청후 남<br>덩자, 납부기간내 미입금자는 선발(입주) 취  | 납부까지 완<br>소되오니 유   | ·료해야만 최ә<br>유의바랍니다.                    | 종선발자(입주지          | ·)로 확정됨                                                      | 을 알려드립니[     | <del>.</del> |  |
| 년도                              | 학기                                                          | 합격구분                                   | 방구분                                                   | 방구분 동 호실 입주기간      |                                        | 간                 | 납입여부                                                         | 수정/취소/납부     |              |  |
| 2024                            | 2학기                                                         | 1차 선발                                  | <u>8동(APT형-6인실-학기)</u>                                |                    |                                        | 2024-08<br>2024-1 | 3-26 ~<br>2-24                                               | 미납           | 납부하기<br>동호실  |  |
| ② "결<br>"결지                     | ② "결제수단-분납(현금)" 클릭 후 납부예정금액 바뀐 것 확인한 후<br>"결제하기" 버튼 클릭      |                                        |                                                       |                    |                                        |                   |                                                              |              |              |  |
| ••<br>납부하기                      | ••<br>납부하기                                                  |                                        |                                                       |                    |                                        |                   |                                                              |              |              |  |
| Ę                               | 년도/학기                                                       |                                        | 학기                                                    |                    | 년도/학기 20                               |                   |                                                              | 2024 / 2학기   |              |  |
|                                 | 학번                                                          |                                        |                                                       |                    | 학번                                     |                   |                                                              |              |              |  |
| Ļ                               | 납부방법                                                        |                                        | <sup>4</sup>                                          |                    | 납부방법 분납(현금                             |                   |                                                              | i)           |              |  |
| ą                               | 전액<br>결제수단 분납                                               |                                        | ≓<br><sup>∃)</sup> <b>L</b>                           |                    | 결제수단 💙 입금 🗌 신용카드(광주은행만 가능              |                   |                                                              | 은행만 가능,할부가능) |              |  |
| 납벽                              | 납부예정금액                                                      |                                        | 590,000                                               |                    | 납부(                                    | 예정금액              | 관리비 : 590,000<br>식 비 : 0<br>합 계 : 295,000(1차 분납금액:관리비50%+식비) |              |              |  |
|                                 |                                                             |                                        | 결제하기 목록으로                                             | 2                  |                                        |                   |                                                              |              | 결제하기 목록으로    |  |
| ③ 부0                            | ③ 부여된 가상계좌로 1차 납부 후 납입여부가 "분납"으로 바뀐 것 확인                    |                                        |                                                       |                    |                                        |                   |                                                              |              |              |  |
| ••<br>유의사<br>- "선발";<br>- 만약, 동 | <b>항</b><br>자인 경우는<br>호실 신청                                 | 는 반드시 "선발지<br>기간내 미신청지                 | ⊦ 동호실 신청기간"에 동호실을 신청후 납부<br>ŀ, 납부기간내 미입금자는 선발(입주) 취소도 | !까지 완료ㅎ<br>티오니 유의! | 해야만 최종선 <sup>!</sup><br>바랍니다.          | 발자(입주자)로          | 확정됨을 알                                                       | 려드립니다.       |              |  |
| 년도                              | 학기                                                          | 합격구분                                   | 방구분                                                   | 동                  | 호실 입주기간                                |                   |                                                              | 납입여부 수정/취소/닡 |              |  |
| 2024                            | 2학기                                                         | 1차 선발                                  | <u>8동(APT형-6인실-학기)</u>                                |                    | 2024-08-26~<br>2024-12-24 분납 입주 전 취소(8 |                   | 입주 전 취소(환불) 신청                                               |              |              |  |
|                                 |                                                             |                                        |                                                       |                    |                                        |                   |                                                              |              |              |  |

## 2. 2차 납부 방법

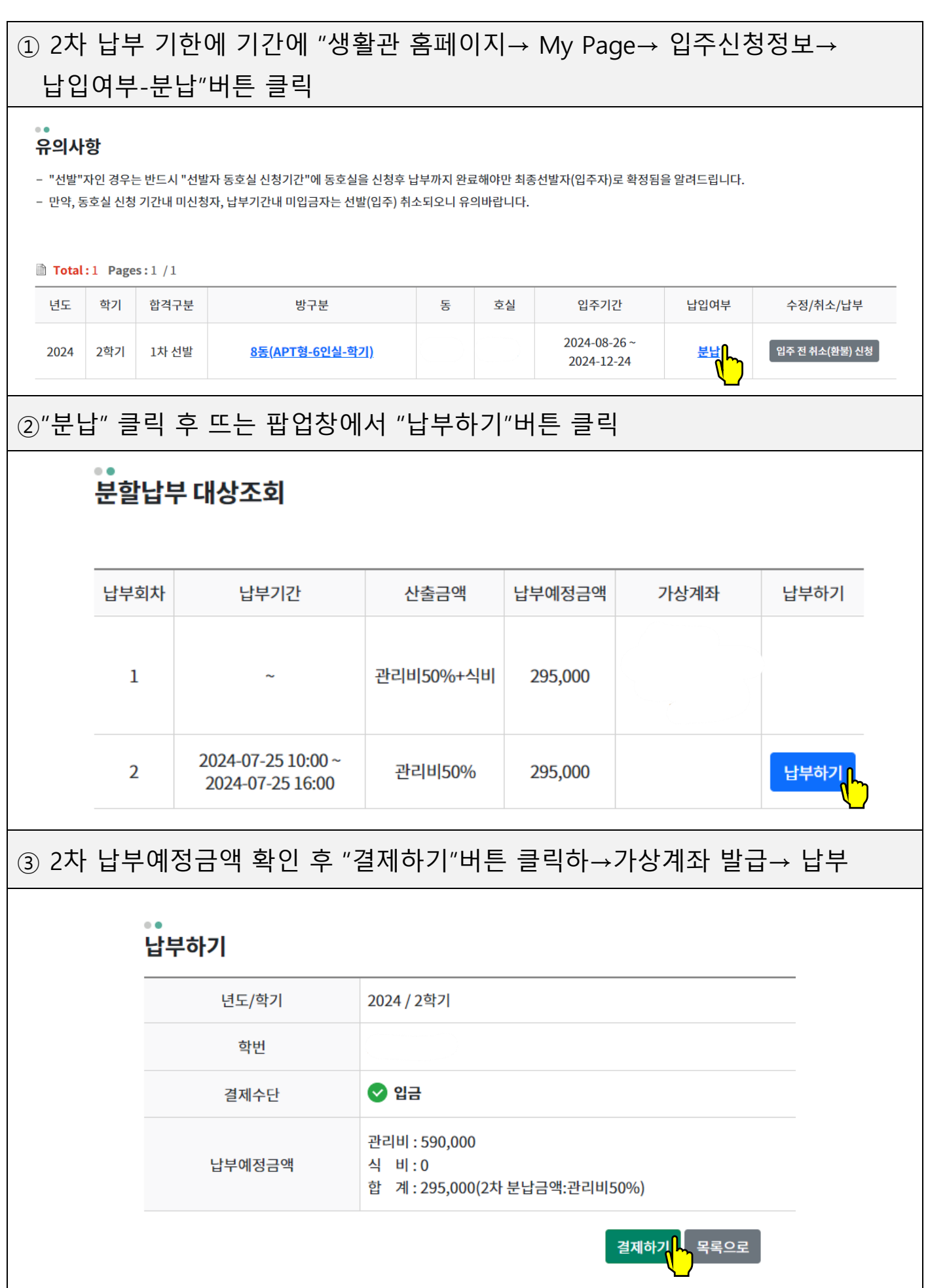

| ④ 납부 후 납입여부가 "완납"여부로 바뀐 것 확인 |                                                                                                    |         |                        |   |    |                            |      |                |  |
|------------------------------|----------------------------------------------------------------------------------------------------|---------|------------------------|---|----|----------------------------|------|----------------|--|
| 0<br>T                       | ••<br>유의사항                                                                                                    |         |                        |   |    |                            |      |                |  |
| -                            | - "선발"자인 경우는 반드시 "선발자 동호실 신청기간"에 동호실을 신청후 납부까지 완료해야만 최종선발자(입주자)로 확정됨을 알려드립니다.<br>- 만약, 동호실 신청 기간내 미신청자, 납부기간내 미입금자는 선발(입주) 취소되오니 유의바랍니다.<br>출 Total:1 Pages:1 / 1 |         |                        |   |    |                            |      |                |  |
|                              | 년도 학                                                                                                    | 기 합격구분  | 방구분                    | 동 | 호실 | 입주기간                       | 납입여부 | 수정/취소/납부       |  |
|                              | 2024 2혁                                                                                                    | 기 1차 선발 | <u>8동(APT형-6인실-학기)</u> |   |    | 2024-08-26 ~<br>2024-12-24 | 완납   | 입주 전 취소(환불) 신청 |  |

## ※ 유의사항

| 해당 안내 메세지가 뜨면 인터넷창 전부 닫고 다시 생활관 홈페이지 접속 |                                                                   |  |  |  |
|-----------------------------------------|-------------------------------------------------------------------|--|--|--|
|                                         |                                                                   |  |  |  |
| Ma                                      | ond<br>dormitory.jnu.ac.kr 내용:<br>900:해당페이지는 결제가 완료된 세션입니다.<br>확인 |  |  |  |
| <u>!</u> 료                              |                                                                   |  |  |  |
| ור <i>י</i> ( דר )                      | илт по вы)                                                        |  |  |  |